# Introduction to EES - 1

#### 2.60/2.62/10.390 Fundamentals of Advanced Energy Conversion Spring 2020

#### Omar Labban Massachusetts Institute of Technology

Credits: Adapted from the presentations created by Xiaoyu Wu and Aniket Patankar for 2.60

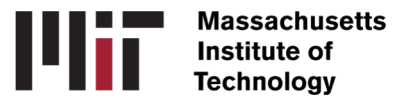

### Introduction to EES (Engineering Equation Solver)

EES is a computational platform and it can do the following:

- Derive numerical solution of a set of *non-linear algebraic equations*
- Solve differential and integral equations
- Perform *parametric studies*, optimization, uncertainty analysis and linear/non-linear regression

#### Highlights

- Thermo-physical property and transport properties
- Equations and unknowns to be entered in *any order*

#### EES Commands

10 pull down menus in the ribbon

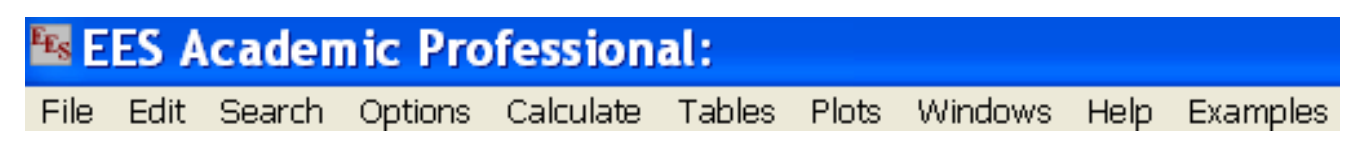

- File
- Edit
- Search: Find and replace
- **Options**: Information and preference
- Calculate: Solve, Check Units, etc.

## EES Commands (cont.)

• 10 pull down menus in the ribbon

EES Academic Professional: File Edit Search Options Calculate Tables Plots Windows Help Examples

- Tables: Parametric studies
- Plots: Plot data in the Parametric studies
- Windows

Help

You'll probably be using the toolbar more often!

• Examples: good to explore

#### Example 1: Maximum work

- A gas tank contains 1 kg Argon at  $T_1 = 500$  K,  $P_1 = 1$  bar.
- Environment  $T_0 = 300$  K,  $P_0 = 1$  bar
- What is the maximum work of the gas tank?

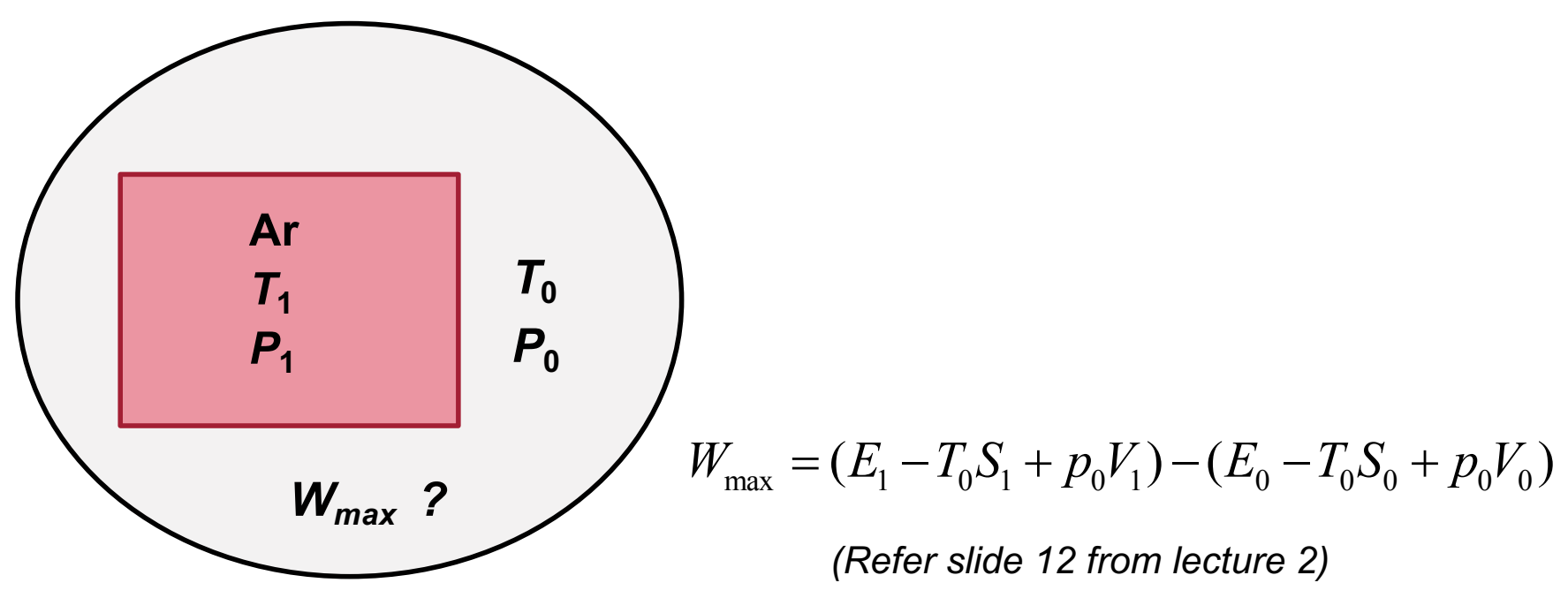

### 1. Enter known quantities

- Start EES and enter the following in the Equations Window.
- What are the knowns?

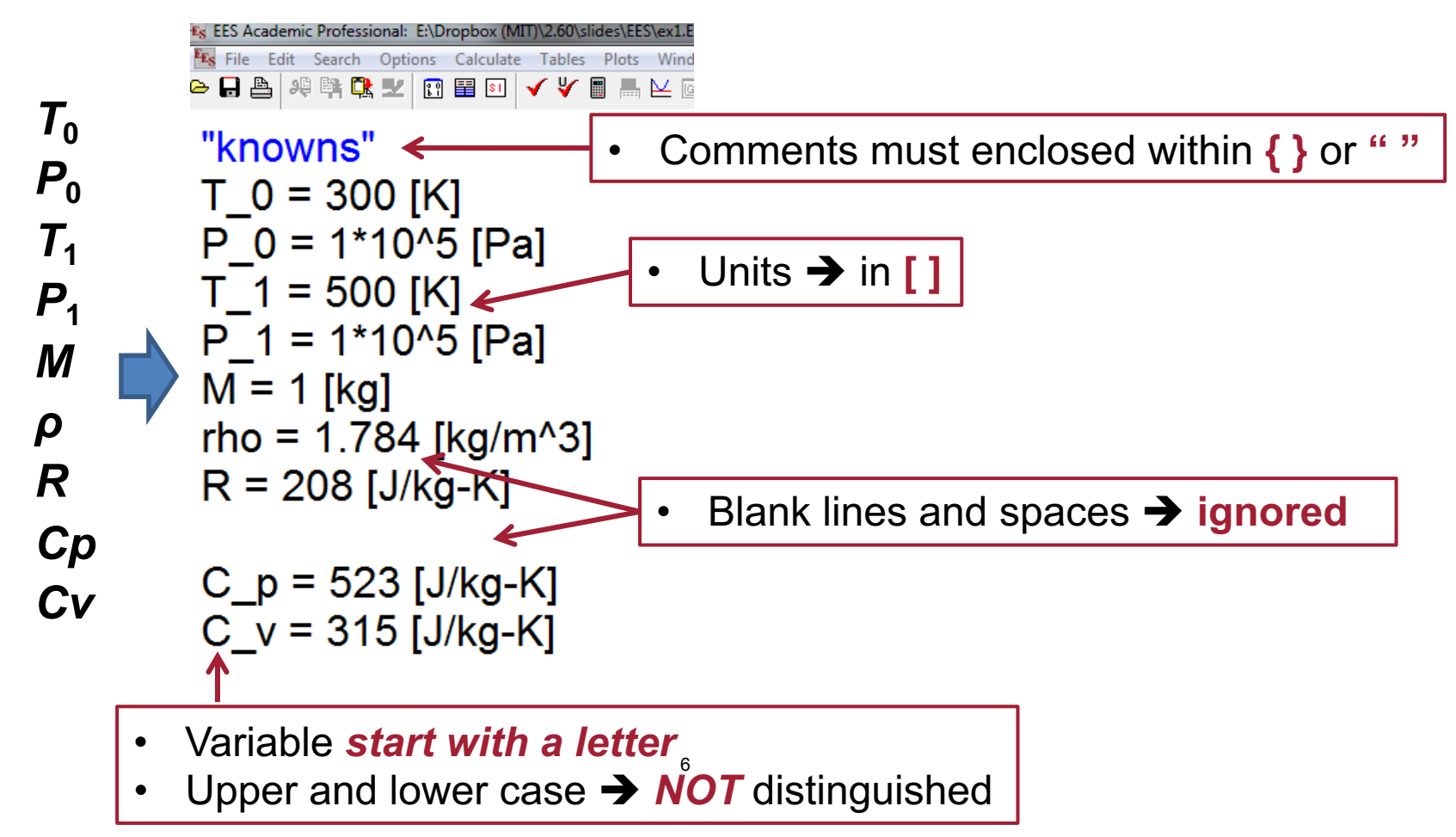

### 2. Formatted Equations

Equations in mathematical notation (recommended Psets format)

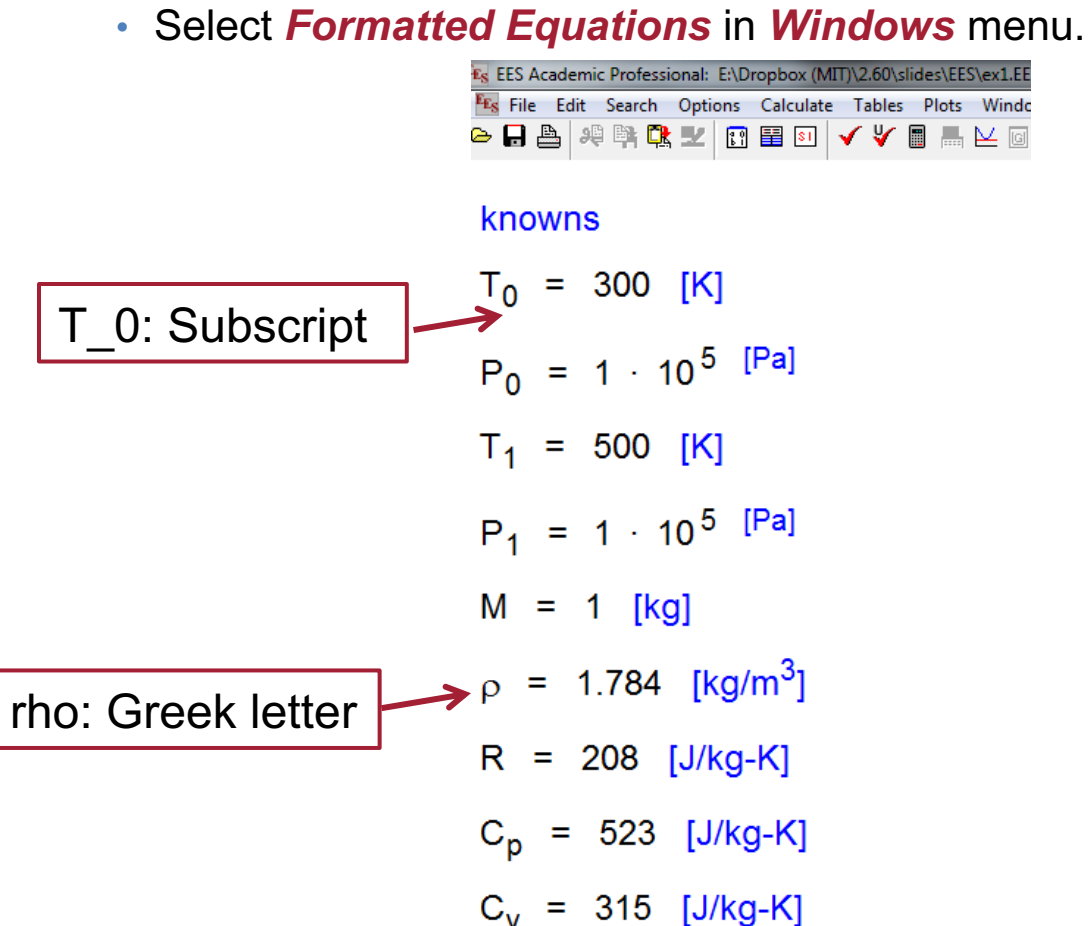

| <u>W</u> in | dows <u>H</u> elp E <u>x</u> amples |
|-------------|-------------------------------------|
|             | Equations                           |
|             | Formatted Equations                 |
|             | Solution                            |
|             | Arrays                              |

#### 3. Enter equations

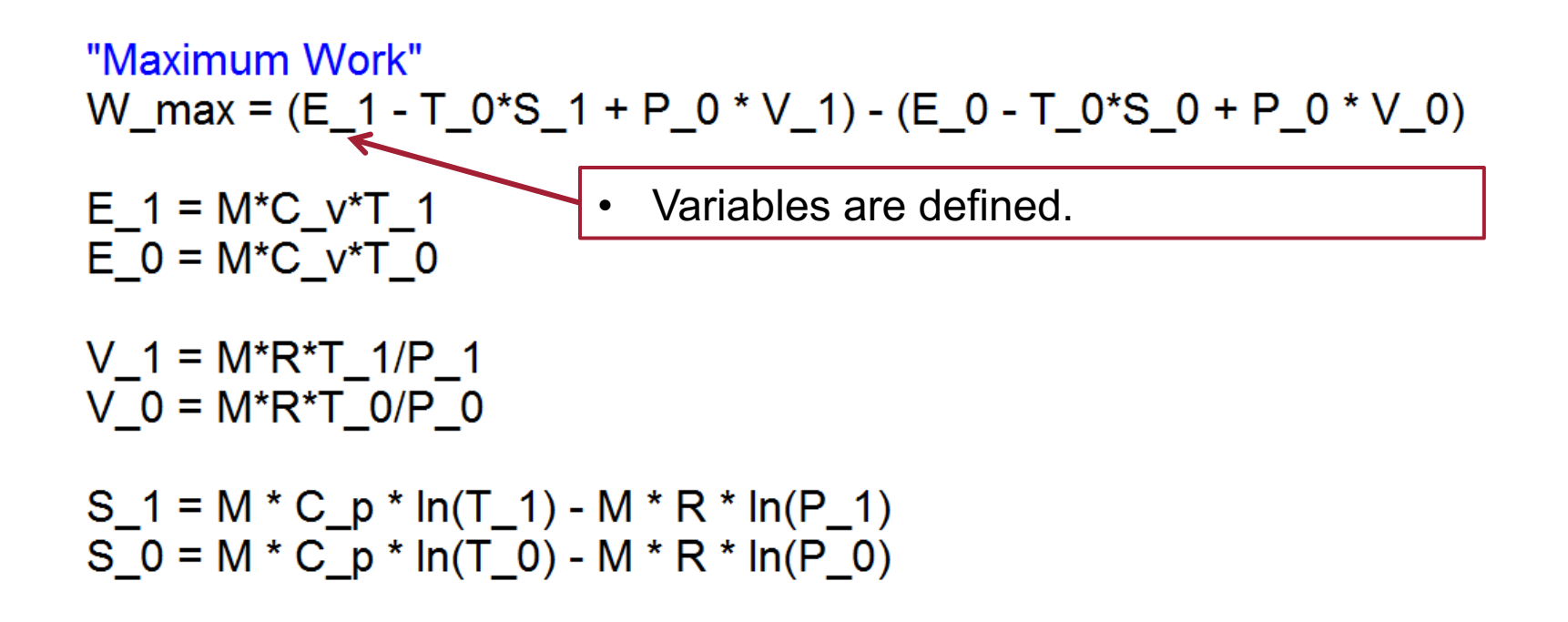

8

- To calculate
  - Solve in Calculate menu.

| Calculate Tables Plots Windows | Help Exam |
|--------------------------------|-----------|
| Check/Format                   | Ctrl+K    |
| Solve                          | F2        |
| Solve Table                    | F3        |
| Min/Max                        | F4        |
| Min/Max Table                  | F5        |
| Uncertainty Propagation        | F6        |
| Uncertainty Propagation Table  | F7        |

#### 4. Check solutions

#### Solutions

|   |            | Main                                |                               |                               |                          |
|---|------------|-------------------------------------|-------------------------------|-------------------------------|--------------------------|
|   |            | Unit Settings: SI C                 | kPa J mass deg                |                               |                          |
| 0 | Solution → | C <sub>p</sub> = 523 [J/kg-K]       | C <sub>V</sub> = 315 [J/kg-K] | E <sub>0</sub> = 94500        | E <sub>1</sub> = 157500  |
|   |            | M = 1 [kg]                          | P <sub>0</sub> = 100000 [bar] | P <sub>1</sub> = 100000 [bar] | R = 208 [J/kg-K]         |
|   |            | $\rho$ = 1.784 [kg/m <sup>3</sup> ] | S <sub>0</sub> = 588.4        | S <sub>1</sub> = 855.6        | T <sub>0</sub> = 300 [K] |
|   |            | T <sub>1</sub> = 500 [K]            | $V_0 = 0.624$                 | V <sub>1</sub> = 1.04         | W <sub>max</sub> = 24451 |
| 0 | Unit 🔸     | 9 potential unit prob               | lems were detected.           | heck Units                    |                          |
| 0 | Time 🗲     | Calculation time = .0               | <sup>) sec.</sup> What is th  | e problem?                    |                          |
|   |            |                                     |                               |                               |                          |

#### Undefined units in equation

| ES | EES | Aca | Iden | nic | Prof | fessi     | onal: | E:\D       | ropb | ox (N           | 1IT)\2       | 2.60\: | slide | es\EE | S\ex      | 1.E |
|----|-----|-----|------|-----|------|-----------|-------|------------|------|-----------------|--------------|--------|-------|-------|-----------|-----|
| EĘ | Fil | e   | Edit |     | Sear | ch        | Opti  | ons        | Cal  | culate          | e T          | ables  | ; P   | lots  | W         | ind |
| e  |     | A   | 5    | ų   | E.   | <u> (</u> | Ľ     | 2 0<br>1-1 |      | <mark>81</mark> | $\checkmark$ | ۷      |       |       | $\bowtie$ | G   |

"knowns" T\_0 = 300 [K]

P\_0 = 1\*10<sup>5</sup> [Pa] T\_1 = 500 [K] P\_1 = 1\*10<sup>5</sup> [Pa] M = 1 [kg]

"Maximum Work"  $W_{max} = (E_1 - T_0^*S_1 + P_0^*V_1) - (E_0 - T_0^*S_0 + P_0^*V_0)$   $E_1 = M^*C_v^*T_1$   $E_0 = M^*C_v^*T_0$   $V_1 = M^*R^*T_1/P_1$   $V_0 = M^*R^*T_0/P_0$ No unit [J] mentioned here. Try out what happens if you do add it here?

### 5. Setting Units

• Options  $\rightarrow$  Variable Information

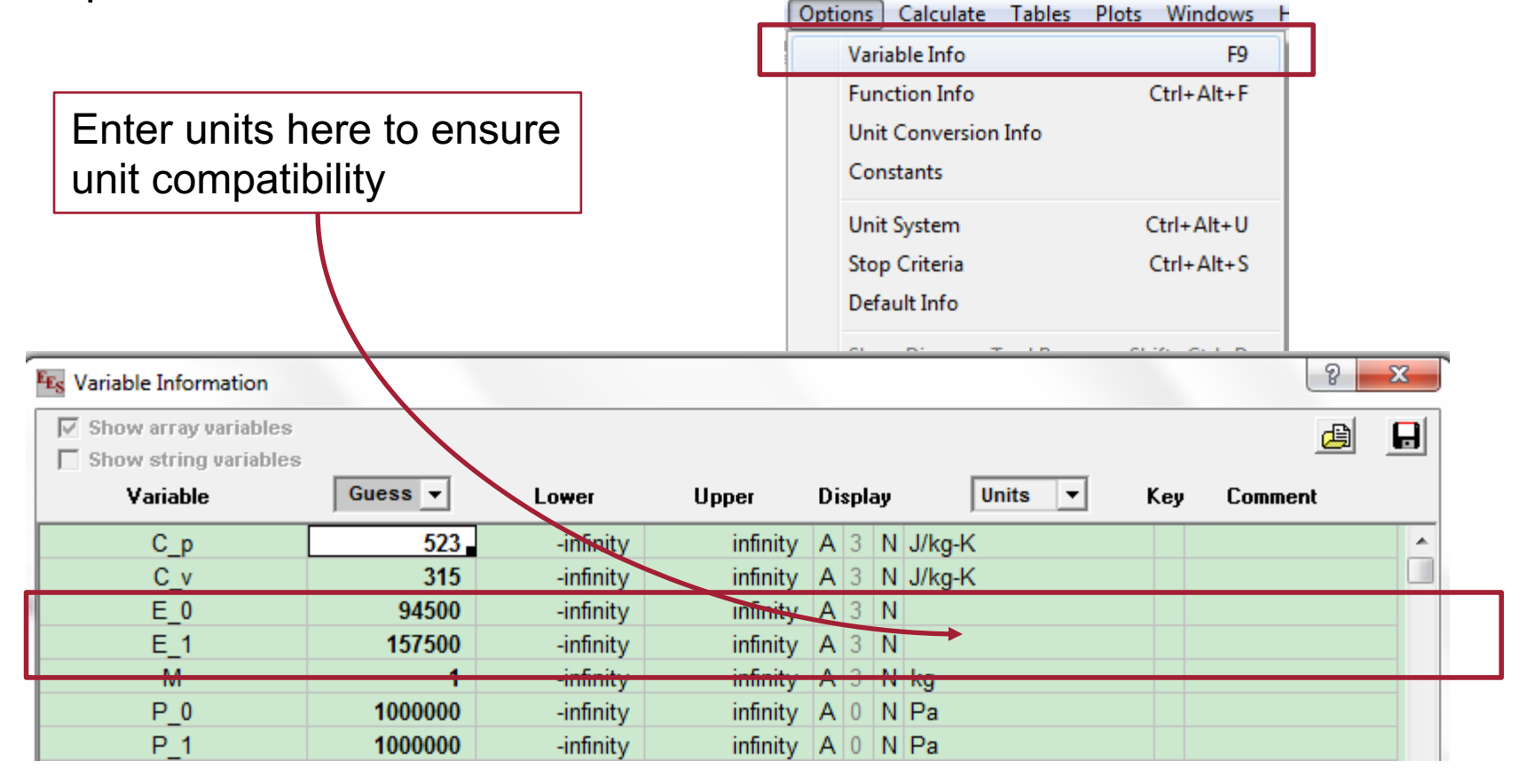

#### No unit problems!

#### Main

#### Unit Settings: SI C kPa J mass deg

- $C_p = 523 [J/kg-K]$   $C_v = 315 [J/kg-K]$   $E_0 = 94500 [J]$
- E<sub>1</sub> = 157500 [J] M = 1 [kg]
- $S_0 = 0 [J/K]$   $S_1 = 267.2 [J/K]$   $T_0 = 300 [K]$

- $P_0 = 1000000$  [Pa]
- $P_1 = 1000000$  [Pa] R = 208 [J/kg-K]  $\rho = 1.784$  [kg/m<sup>3</sup>]
- $T_1 = 500$  [K]  $V_0 = 0.0624$  [m<sup>3</sup>]  $V_1 = 0.104$  [m<sup>3</sup>]

No unit problems were detected.

Calculation time = .0 sec.

 $W_{max} = 24451 [J]$ 

### 6. Initial Guess, Lower and Upper bounds

#### • Options $\rightarrow$ Variable Information

Options Calculate Tables Plots Windows Variable Info F9 Explore 'Computational Flow' and Function Info Ctrl+Alt+F 'Residuals' titles in the windows Unit Conversion Info menu to debug issues with solving Constants systems of equations. Unit System Ctrl+Alt+U Stop Criteria Ctrl+Alt+S Default Info 2 X Es Variable Information Show array variables 囼 Show string variables Variable Guess -Units Lower Upper Display • Kev Comment 523 infinity A 3 N J/kg-K Ср -infinity . 315 -infinity Cv infinity A 3 N J/kg-K E 0 94500 infinity A 3 N -infinity E 1 157500 -infinity infinity A 3 N м -infinity infinity A 3 N kg infinity A 0 N Pa 1000000 P 0 -infinity P 1 -infinity infinity A 0 N Pa 1000000

#### **Example 2: Parametric Studies**

- A gas tank contains 1 kg Argon at  $T_1$ ,  $P_1 = 1$  bar.
- Environment  $T_0 = 300$  K,  $P_0 = 1$  bar
- How does  $T_1$  affect the maximum work  $(W_{max})$ ?

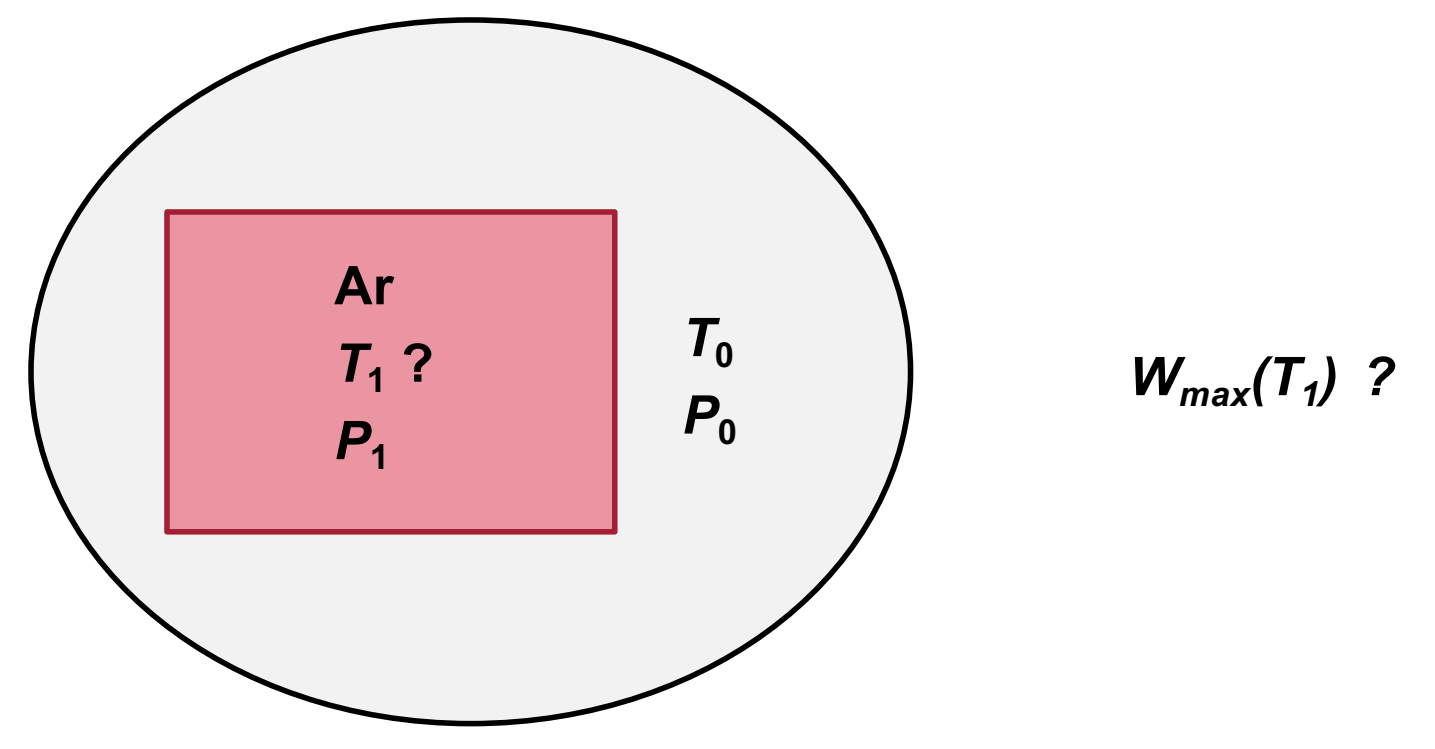

### T1 is unknown

- Start EES and enter the following in the Equations Window.
- What are the knowns?

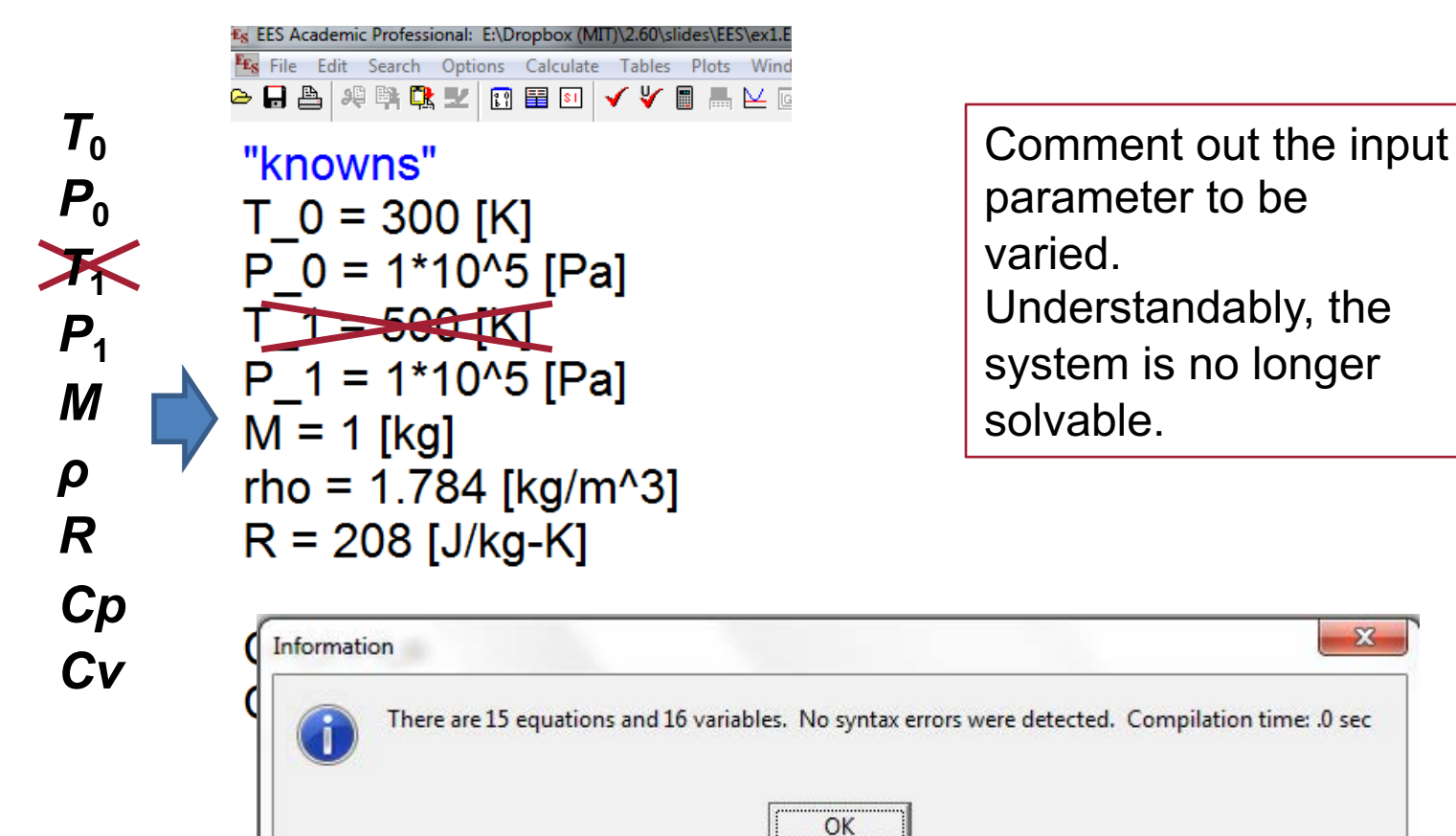

X

## Comments: { } or " "

#### • Equations

| 😼 File Edit Search Options Calculate Tables<br>Der 🔁 🖶 🤐 🛱 🕵 💵 🛐 🖼 💵 🗸 🎸 🗑 | Plots Windows Help Examples |
|----------------------------------------------------------------------------|-----------------------------|
| "knowns" ← .<br>T_0 = 300 [K]<br>P_0 = 10e5 [Pa]                           | Comments                    |
| {T_1 = 500 [K]}<br>P_1 = 10e5 [Pa]<br>M = 1 [kg]                           |                             |
| rho = 1.784 [kg/m^3]<br>R = 208 [J/kg-K]                                   |                             |
| C_p = 523 [J/kg-K]                                                         |                             |

 $C_v = 315 [J/kg-K]$ 

Formatted Equations

| EEs File Ec | dit Sear | ch Opt | ions        | Calcul      | ate 1 | ables | ; P | lo |
|-------------|----------|--------|-------------|-------------|-------|-------|-----|----|
| 🗠 🔒 📇       | 將戰       | 및 국    | a ()<br>b ( | <b>\$</b> 1 | ] 🗸   | ۷     |     | 1  |

#### knowns

 $T_0 = 300 [K]$   $P_0 = 1000000 [Pa]$   $P_1 = 1000000 [Pa]$  M = 1 [kg]  $\rho = 1.784 [kg/m^3]$  R = 208 [J/kg-K]  $C_p = 523 [J/kg-K]$  $C_v = 315 [J/kg-K]$ 

## Parametric Table for T<sub>1</sub> and W<sub>max</sub>

- Study the relationship between unknowns.
- Tables → New Parametric Table

|                               |               | Tables Plots Wildows Help Exampl |
|-------------------------------|---------------|----------------------------------|
|                               |               | New Parametric Table             |
|                               |               | Alter Values                     |
|                               |               | Retrieve Parametic Table         |
|                               |               | Store Darametric Table           |
|                               |               | Store Parametric Table           |
| w Parametric Table            |               | Insert/Delete Runs               |
| lo. of Runs 10 🔶 Ta           | able: Table 1 |                                  |
| Variables in equations        | ١             | /ariables in table               |
| R<br>rho<br>S_0<br>S_1<br>T_0 | Add ->        |                                  |
| 1 1<br>▼_0<br>▼_1<br>₩_max    | E <> Remove   |                                  |
| Show Array Variables          |               |                                  |
| 🧹 ОК                          | 47            | X Cancel                         |
|                               | 17            |                                  |

Tables Dista Windows Hale Evana

#### Define the range of study

• After chosen the two variables  $T_1$  and  $W_{max}$ 

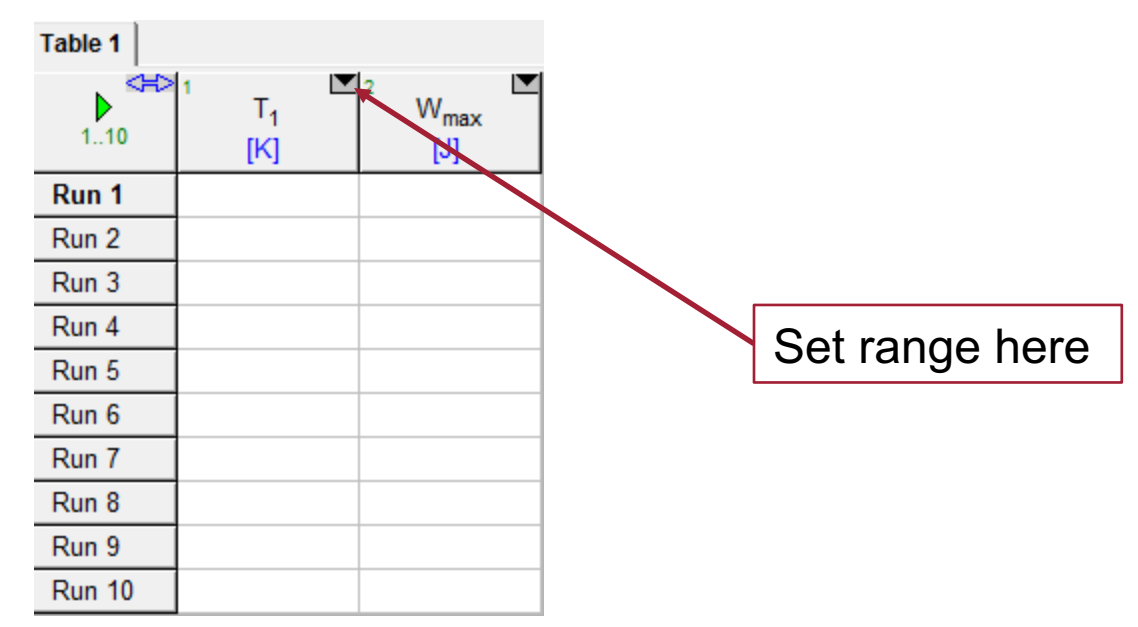

- The range of  $T_1$ 
  - 300 1000 K

#### Run

Click the green button on the left

| Table 1            |                           |                                |
|--------------------|---------------------------|--------------------------------|
| < <b>₩</b> ><br>16 | ¹ T <sub>1</sub> ⊻<br>[K] | ² ▼<br>W <sub>max</sub><br>[J] |
| Run 1              | 300                       | 0                              |
| Run 2              | 400                       | 7163                           |
| Run 3              | 500                       | 24451                          |
| Run 4              | 600                       | 48145                          |
| Run 5              | 700                       | 76259                          |
| Run 6              | 800                       | 107608                         |

#### Plot the results

| Plots Windows Help | Examples |            |            |
|--------------------|----------|------------|------------|
| New Plot Window    | ۲.       | X-Y Plot   | Ctrl+Alt+X |
| Overlay Plot       |          | Bar Plot   | Ctrl+Alt+B |
| Modify Plot        |          | X-Y-Z Plot | Ctrl+Alt+Z |
| Modify Axes        |          | Polar Plot | Ctrl+Alt+P |
| Show Tool Bar      | Ctrl+T   |            |            |
| Delete Plot Window |          |            |            |
| Property Plot      |          |            |            |
| Curve Fit          |          |            |            |
| Plot Thumbnails    |          |            |            |

### Choose X and Y axes

| New Plot Setup   |                  | ? ×                         |
|------------------|------------------|-----------------------------|
| Tab Name: Plot 1 |                  | Print Description with plot |
| Description:     |                  |                             |
| X-Axis           | Y-Axis           | Table                       |
| T_1<br>₩ max     | T_1<br>₩ max     | Parametric Table 🗾          |
| _                |                  | Table 1                     |
|                  |                  | First Run 1 韋               |
|                  |                  | Last Run 6 🚖                |
|                  |                  | 🔲 Spline fit                |
| Format It I      | Format 1         | Automatic update            |
| Fulliat A 4      | Fulliat A 4      | Show array indices          |
|                  |                  | Show error bars             |
| Maximum 800      | Maximum   120000 | Line                        |
| Interval 100     | Interval 20000   | Symbol None -               |
| 🖲 Linear 🦳 Log   | 🤨 Linear 🦳 Log   | Color Auto -                |
| Grid lines       | 🔲 Grid lines     | V OK X Cancel               |

#### View and Edit the Graph

• Change the plot axes/labels by double clicking on them.

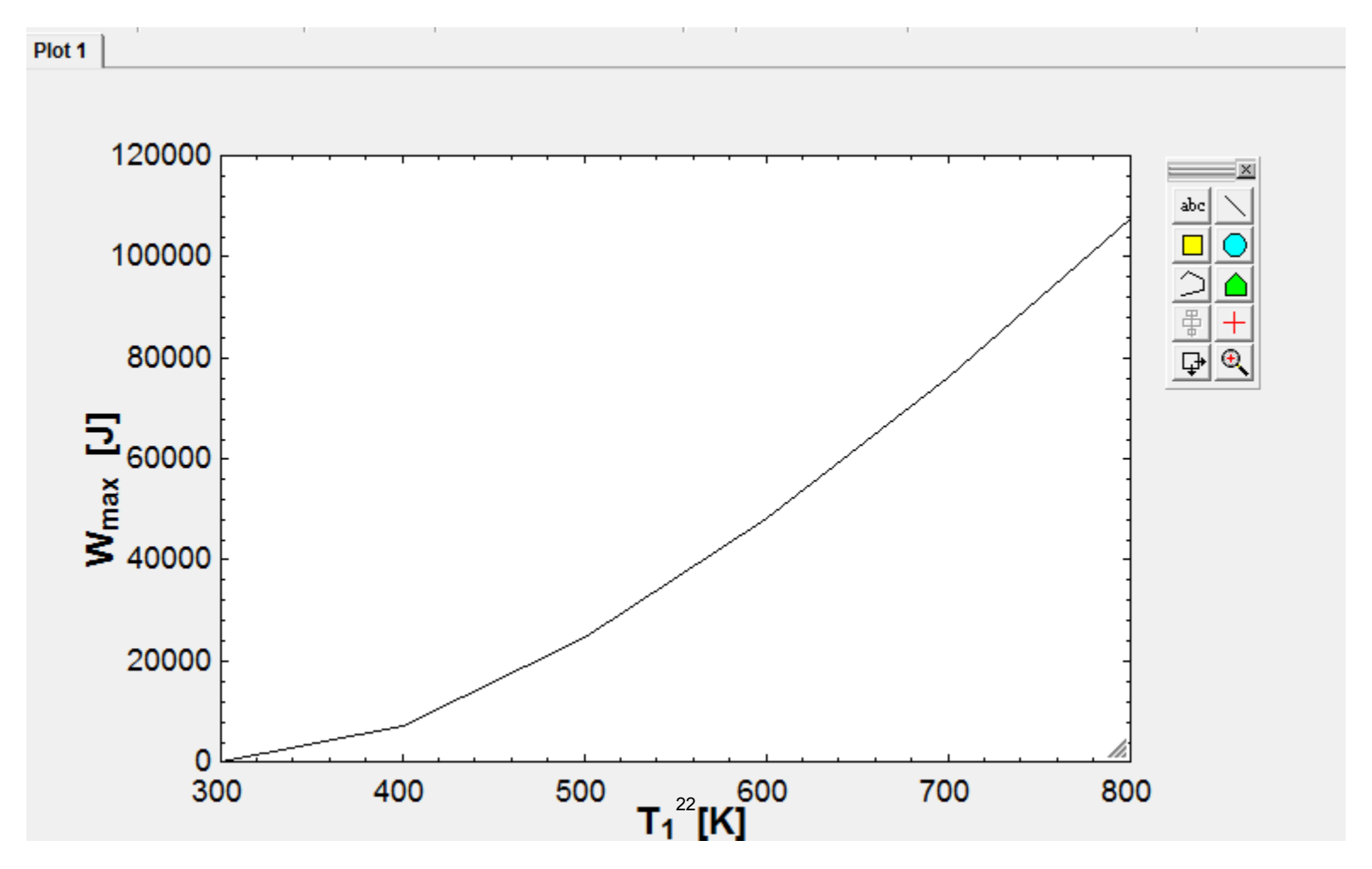

#### Example 3: Problem

- An open Brayton-cycle engine operates with a compressor-pressure ratio of 4.5 and inlet temperature of 20°C, and a turbine-inlet temperature of 900°C.
- The engine drives an electric generator that produces 25 MWe with a generator efficiency of 90%.
- Find the thermal efficiency, the specific work, and the air-mass-flow rate, if the compressor and turbine efficiencies are 80 percent.

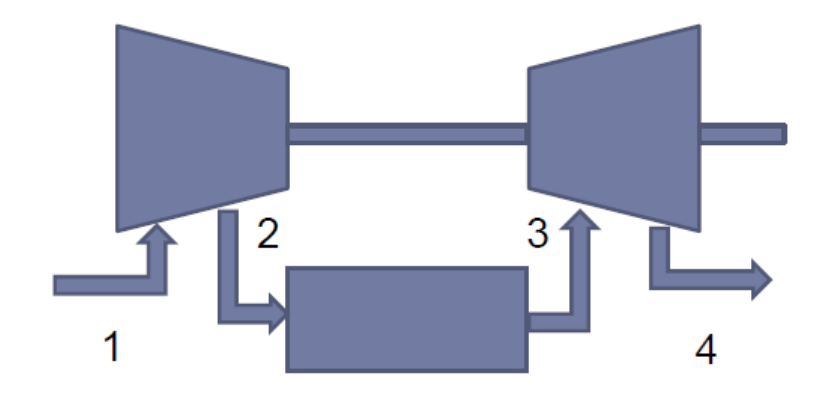

#### **Example 3: Equations**

Assume air as ideal gas with constant  $C_{p}$  $C_{p} = 1.005$ k = 1.40 $\frac{T_{2s}}{T_1} = r_c^{\frac{k-1}{k}}$  $\frac{T_{2s} - T_1}{T_2 - T_1} = \eta_c$ Compressor  $w_c = C_p \quad T_2 - T_1$  $q_{in} = C_n T_3 - T_2$  $\frac{T_{4s}}{T_3} = 1/r_t^{\frac{k-1}{k}}$  $\frac{T_4 - T_3}{T_{4s} - T_3} = \eta_t$ Turbine  $w_t = C_p T_3 - T_4$  $\eta_{th} = \frac{w_t - w_c}{q_{in}}$  $\dot{W} = \dot{W}_{gen} / \eta_{gen}$  $\dot{m} = \dot{W} / w_t - w_c$ 

"Assume air as ideal gas with constant Cp" Cp = 1.005 [kJ/kg.K]K = 1.40 $T_{2s}/T_1 = r_{p-c}^{(k-1)/k}$  $T_2 = T_1 + 1/\eta_c(T_{2s} - T_1)$  $W_c = Cp(T_2 - T_1)$  $Q_{in} = Cp(T_3 - T_2)$  $T_{4s}/T_3 = 1/r_{p-t}^{(k-1)/k}$  $T_4 = T_3 - \eta_t (T_3 - T_{4s})$  $W_t = Cp(T_3 - T_4)$  $\eta_{th} = (W_t - W_c)/Q_{in}$ W dot = W dot gen/ $\eta_a$  $m_dot = W_dot/(W_t-W_c)$ 24

#### **Example 3: Equations**

#### Equations Window

C\_p = 1005 [J/kq-K] k = 1.40 eta c = 0.80 eta t = 0.80 rpc=4.5 $r_p_t = 4.5$ eta\_e = 0.90 T\_min = 293 [K] T\_max = 1173 [K] W\_dot\_e = 25000000 [W] W dot m = W dot e/eta e "Simple Brayton Cycle" "compressor"  $T1 = T_min$  $Ts2 = T1 * (r_p_c)^{((k-1)/k)}$ T2 = T1 + (1/eta\_c)\*(Ts2 - T1)  $w_c = C_p^*(T2 - T1)$ "turbine" T3 = T max  $Ts4 = T3 * (1/r_p_t)^{(k-1)/k}$ T4 = T3 - eta\_t\*(T3 - Ts4)  $w t = C p^{*}(T3 - T4)$ w\_net=w\_t-w\_c  $q_{in} = C_p * (T3 - T2)$ eta\_th = w\_net/q\_in m\_dot = W\_dot\_m/w\_net

"Assume air as ideal gas with constant Cp" Cp = 1.005 [kJ/kg.K] K = 1.40

 $T_{2s}/T_{1} = r_{p-c}^{(k-1)/k}$   $T_{2} = T_{1} + 1/\eta_{c}(T_{2s}-T_{1})$  $W_{c} = Cp(T_{2}-T_{1})$ 

 $Q_{in} = Cp(T_3 - T_2)$ 

 $T_{4s}/T_3 = 1/r_{p-t}^{(k-1)/k}$   $T_4 = T_3 - \eta_t(T_3 - T_{4s})$  $W_t = Cp(T_3 - T_4)$ 

 $\eta_{th} = (W_t - W_c)/Q_{in}$ 

 $W_dot = W_dot\_gen/\eta_g$  $m_dot = W_dot/(W_t-W_c)$ 

#### **Example 3: Units**

• Options  $\rightarrow$  Variable Information

| Show array variables<br>Show string variables |          |           |          |          |       |     |         |   |
|-----------------------------------------------|----------|-----------|----------|----------|-------|-----|---------|---|
| Variable                                      | Guess 👻  | Lower     | Upper    | Display  | Units | Кеу | Comment |   |
| С_р [                                         | infinity | -infinity | infinity | A 3 N J/ | 'kg-K |     |         | _ |
| eta_c                                         | infinity | -infinity | infinity | A 3 N    |       |     |         |   |
| eta_e                                         | infinity | -infinity | infinity | A 3 N    |       |     |         |   |
| eta_t                                         | infinity | -infinity | infinity | A 3 N    |       |     |         |   |
| eta_th                                        | infinity | -infinity | infinity | A 3 N    |       |     |         |   |
| k                                             | infinity | -infinity | infinity | A 3 N    |       |     |         |   |
| m_dot                                         | infinity | -infinity | infinity | A 3 N    |       |     |         |   |
| q_in                                          | infinity | -infinity | infinity | A 1 N    |       |     |         |   |
| r_p_c                                         | infinity | -infinity | infinity | A 3 N    |       |     |         |   |
| rpt                                           | infinity | -infinity | infinity | A 3 N    |       |     |         |   |
| T1                                            | infinity | -infinity | infinity | A 1 N    |       |     |         |   |
| T2                                            | infinity | -infinity | infinity | A 1 N    |       |     |         |   |
| T3                                            | infinity | -infinity | infinity | A 1 N    |       |     |         |   |
| T4                                            | infinity | -infinity | infinity | A 1 N    |       |     |         |   |
| Ts2                                           | infinity | -infinity | infinity | A 1 N    |       |     |         |   |
| Ts4                                           | infinity | -infinity | infinity | A 1 N    |       |     |         |   |
| T max                                         | infinity | -infinity | infinity | A1NK     |       |     |         |   |
| T min                                         | infinity | -infinity | infinity | A1NK     |       |     |         |   |
| wc                                            | infinity | -infinity | infinity | A 1 N    |       |     |         |   |
| W dot e                                       | infinity | -infinity | infinity | A 1 N W  | /     |     |         |   |
| W dot m                                       | infinity | -infinity | infinity | A 1 N    |       |     |         |   |
| w net                                         | infinity | -infinity | infinity | A 1 N    |       |     |         |   |
| w t                                           | infinity | -infinity | infinity | A 1 N    |       |     |         |   |
| ·· <u>-</u> ·                                 |          |           |          |          |       |     | 26      |   |

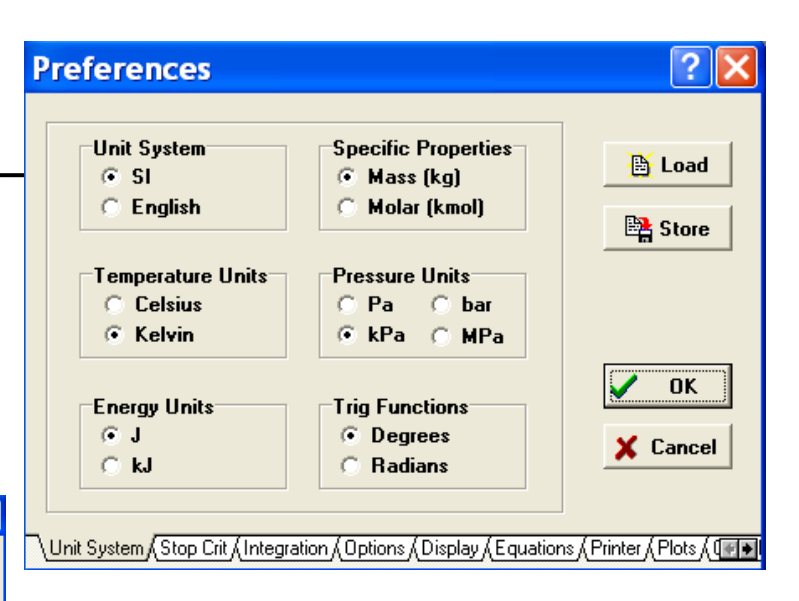

#### **Example 3: Initial Guess**

- It is usually a good idea to set the guess values and (possibly) the lower and upper bounds for the variables before attempting to solve the equations.
- The Variable Information dialog contains a line for each variable appearing in the Equations window. By default, each variable is given a guess value of 1.0 with lower and upper bounds of negative and positive infinity before solving. Variable Information

| Show array variables<br>Show string variables |          |           |          |    |     |    |        |     |         | [ |
|-----------------------------------------------|----------|-----------|----------|----|-----|----|--------|-----|---------|---|
| Variable                                      | Guess 👻  | Lower     | Upper    | Di | spl | ay | Units  | Key | Comment |   |
| С_р [                                         | infinity | -infinity | infinity | A  | 3   | Ν  | J/kg-K |     |         |   |
| eta_c                                         | infinity | -infinity | infinity | А  | 3   | Ν  |        |     |         |   |
| eta_e                                         | infinity | -infinity | infinity | А  | 3   | Ν  |        |     |         |   |
| eta_t                                         | infinity | -infinity | infinity | А  | 3   | Ν  |        |     |         |   |
| eta_th                                        | infinity | -infinity | infinity | А  | 3   | Ν  |        |     |         |   |
| k                                             | infinity | -infinity | infinity | А  | 3   | Ν  |        |     |         |   |
| m_dot                                         | infinity | -infinity | infinity | А  | 3   | Ν  | kg/s   |     |         |   |
| q_in                                          | infinity | -infinity | infinity | Α  | 1   | Ν  | J/kg   |     |         |   |
| r_p_c                                         | infinity | -infinity | infinity | Α  | 3   | Ν  |        |     |         |   |
| r_p_t                                         | infinity | -infinity | infinity | Α  | 3   | Ν  |        |     |         |   |
| T1                                            | infinity | -infinity | infinity | Α  | 1   | Ν  | К      |     |         |   |
| T2                                            | infinity | -infinity | infinity | А  | 1   | Ν  | к      |     |         |   |
| T3                                            | infinity | -infinity | infinity | А  | 1   | Ν  | К      |     |         |   |
| T4                                            | infinity | -infinity | infinity | A  | 1   | Ν  | К      |     |         |   |
| Ts2                                           | infinity | -infinity | infinity | A  | 1   | Ν  | к      |     |         |   |
| Ts4                                           | infinity | -infinity | infinity | А  | 1   | Ν  | К      |     |         |   |
| T max                                         | infinity | -infinity | infinity | А  | 1   | Ν  | К      |     |         |   |
| Tmin                                          | infinity | -infinity | infinity | A  | 1   | Ν  | К      |     |         |   |
| w c                                           | infinity | -infinity | infinity | A  | 1   | Ν  | J/kg   |     |         |   |
| W dot e                                       | infinity | -infinity | infinity | А  | 1   | Ν  | W      |     |         |   |
| W dot m                                       | infinity | -infinity | infinity | A  | 1   | Ν  | W      |     |         |   |
| w net                                         | infinity | -infinity | infinity | A  | 1   | Ν  | J/kg   |     |         |   |
| wt                                            | infinity | -infinity | infinity | A  | 1   | Ν  | J/kg   |     |         |   |
| -                                             |          |           | ,        |    |     |    | Ŭ      |     |         |   |

#### **Example 3: Mathematical Notation**

🕰 EES Academic Professional: E:\Dropbox (MIT)\2.60\slides\EES\EES\_Tutorials\ex2.EES - [Formatted Equa Es File Edit Search Options Calculate Tables Plots Windows Help Examples ╘ 🔒 🖉 📴 🖭 🖬 🗊 🖌 🖌 🗑 🖬 🖂 🔟 🖾 🖾 🖉 🖉 🖬  $C_{p} = 1005 [J/kg-K]$ k = 1.4 $\eta_c = 0.8$  $\eta_{t} = 0.8$  $r_{p,c} = 4.5$  $r_{p,t} = 4.5$  $T_{min} = 293$  [K]  $T_{max} = 1173 [K]$ Simple Brayton Cycle compressor  $T1 = T_{min}$  $Ts2 = T1 \cdot r_{p,c} \left[\frac{k-1}{k}\right]$  $T2 = T1 + \frac{1}{2} \cdot (Ts2 - T1)$ ηc 28  $w_{c} = C_{p} \cdot (T2 - T1)$ 

#### **Example 3: Solution**

• The display and other defaults can easily be changed with the Default information command in the Options menu.

| Main                              |                                     |                                 |                                |                              |
|-----------------------------------|-------------------------------------|---------------------------------|--------------------------------|------------------------------|
| Unit Settings: SI K Pa J mass deg |                                     |                                 |                                |                              |
| C <sub>p</sub> = 1005 [J/kg-K]    | η <sub>c</sub> = 0.8                | ηe = 0.9                        | η <b>t</b> = 0.8               | η <sub>th</sub> = 0.192      |
| k = 1.4                           | m = 210.7 [kg/s]                    | q <sub>in</sub> = 686795 [J/kg] | r <sub>p,c</sub> = 4.5         | $r_{p,t} = 4.5$              |
| T1 = 293 <b>[K]</b>               | T2 = 489.6 [K]                      | T3 = 1173 <b>[K]</b>            | T4 = 845.2 [K]                 | Ts2 = 450.3 [K]              |
| Ts4 = 763.2 [K]                   | T <sub>max</sub> = 1173 [K]         | T <sub>min</sub> = 293 [K]      | w <sub>c</sub> = 197605 [J/kg] | Ŵ <sub>e</sub> = 2.500E+07 [ |
| Ŵ <sub>m</sub> = 2.778E+07 [₩     | /] w <sub>net</sub> = 131835 [J/kg] | w <sub>t</sub> = 329440 [J/kg]  |                                |                              |

No unit problems were detected.

Calculation time = .0 sec.

#### Example 3: Parametric Studies

- Tables → New Parametric Table
- A dialog will be displayed listing the variables appearing in the Equations window.
- In this case, we will construct a table containing the variables eta\_c and eta\_th.
- Click on eta\_cfrom the variable list on the left. This will cause it to be highlighted and the Add button will become active. Repeat for eta\_th, using the scroll bar to bring the variable into view if necessary.
- As a short cut, you can double-click on the variable name in the list on the left to move it to the list on the right. You can also select multiple variables at one time.
- Click the Add button to move the selected variables into the list on the right and then click the OK button to create the table.

| New Parametric Ta      | ıble          | ? 🔀                |
|------------------------|---------------|--------------------|
| No. of Runs 10 🚔 Ta    | able: Table 1 |                    |
| Variables in equations |               | Variables in table |
| С_р                    |               |                    |
| eta_c                  |               |                    |
| eta_t                  |               |                    |
| eta_th                 |               |                    |
| m_dot                  | 1             |                    |
| q_in                   | <⊨ Remove     |                    |
| r_p_c<br>rpt           | •             |                    |
| Show Array Variables   |               |                    |
| V OK                   |               | 🗙 Cancel           |

### **Example 3: Equations**

- Parametric Table works much like a spreadsheet. You can type numbers directly into the cells. Numbers that you enter are shown in black and produce the same effect as if you set the variable to that value with an equation in the Equations window.
- Delete the eta\_c= 0.8 equation currently in the Equations window or enclose it in comment brackets { }. This equation will not be needed because the value of eta\_c will be set in the table.

#### Example 3: Parametric Table

- Now enter values of eta\_c in the table for which eta\_th is to be determined. Values of eta\_c between 0.5 to 0.95 have been chosen for this example.
- (The values could also be automatically entered using Alter Values in the Tables menu or by using the Alter Values control at the upper right of each table column header.)

| 🔤 Parame | etric Ta <mark>P</mark> e |            |
|----------|---------------------------|------------|
| Table 1  |                           |            |
| ▶<br>99  | 1 Σ<br>η <sub>c</sub>     | ² Σ<br>™th |
| Run 1    | 0.5                       |            |
| Run 2    | 0.55                      |            |
| Run 3    | 0.6                       |            |
| Run 4    | 0.65                      |            |
| Run 5    | 0.7                       |            |
| Run 6    | 0.75                      |            |
| Run 7    | 0.8                       |            |
| Run 8    | 0.85                      |            |
| Run 9    | <u>D</u> .9               |            |
| Run 10   | 0.95                      |            |

#### **Example 3: Solution**

- Calculate  $\rightarrow$  Solve Table
  - The Solve Table dialog window will appear, allowing you to choose the runs for which calculations will be done.
  - When the Update Guess Values control is selected, the solution for the last run will provide guess values for the current run. Click the OK button.
  - When the calculations are completed, the calculated values of eta\_th will be entered into the table.

33

| Solve Table            | ? 🔀      |
|------------------------|----------|
| Table Table 1          | ~        |
| First Run Number 💌 1 🜲 |          |
| Last Run Number 💌 10 🜩 |          |
| ✓ Update guess values  |          |
| Stop if error occurs   | 🖌 οκ     |
| Use input from Diagram |          |
| Solve in reverse order | X Cancel |
|                        |          |

| 🕾 Parametric Ta果e 🔳 🗖 🔀 |                       |         |
|-------------------------|-----------------------|---------|
| Table 1                 |                       |         |
| ▶<br>110                | 1 Σ<br>η <sub>c</sub> | ²       |
| Run 1                   | 0.5                   | 0.02336 |
| Run 2                   | 0.55                  | 0.07038 |
| Run 3                   | 0.6                   | 0.1062  |
| Run 4                   | 0.65                  | 0.1345  |
| Run 5                   | 0.7                   | 0.1573  |
| Run 6                   | 0.75                  | 0.1762  |
| Run 7                   | 0.8                   | 0.192   |
| Run 8                   | 0.85                  | 0.2054  |
| Run 9                   | 0.9                   | 0.217   |
| Run 10                  | 0.95                  | 0.2271  |

#### Example 3: Plots

- Plot  $\rightarrow$  New Plot Window
  - The New Plot Setup dialog window will appear.
  - Choose eta\_c to be the X-axis by clicking on eta\_c in the X-axis list. Click on eta\_th in the Y-axis list. You may wish to adjust the scale limits or add grid lines. When you click OK, the plot will be constructed and the plot window will appear.

| New Plot Setup   |                 | ? 🔀                         |
|------------------|-----------------|-----------------------------|
| Tab Name: Plot 1 |                 | Print Description with plot |
| Description:     |                 |                             |
| X-Axis           | Y-Axis          | T able                      |
| eta_c<br>eta_th  | eta_c<br>eta_th | Parametric Table            |
|                  |                 | Table 1                     |
|                  |                 | First Run 1 븆               |
|                  |                 | Last Run 10 🚔               |
|                  | 1               | Spline fit                  |
| Format A         | Format A        | Automatic update            |
| Minimum 0.5      | Minimum 0       | Show array indices          |
| Maximum 1        | Maximum 0.25    | Show error bars             |
|                  |                 |                             |
| Interval U.1     | Interval U.U5   | Symbol None -               |
| € Linear C Log   | C Linear C Log  |                             |
| Grid lines       | Grid lines      | 🗸 OK 🗙 Cancel               |

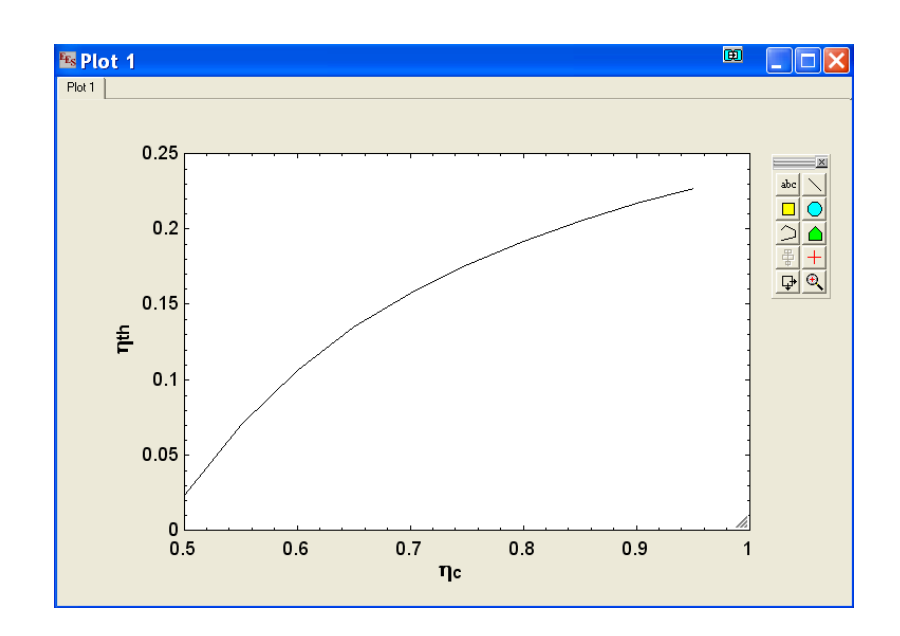

### **Thermophysical Functions**

- EES has built-in property data for many engineering fluids. They are accessed as functions taking temperature, pressure etc. as arguments.
- These functions may be accessed from the Function Information Window:

| C Math functions          | C EES library routines |
|---------------------------|------------------------|
| Fluid properties          | C External routines    |
| C Solid/liquid properties |                        |
| Function Info             | <b>?</b> Fluid Info    |
| ACENTRICFACTOR            | • R12                  |
| CONDUCTIVITY [W/m-K]      | R123                   |
| CV [kJ/kg-K]              | H125                   |
| DENSITY (ka/m3)           | B134a                  |
| DEWPOINT ICI              | B134a ha -             |
| ENTHALPY [kJ/kg]          | B14                    |
| ENTROPY [kJ/kg-K]         | , R141b                |
| UIIMDAT (ka/ka)           | * B143a                |

## Thermophysical Functions – Example 1

 $V_1 = M^*R^*T_1/P_1$  $V_0 = M^*R^*T_0/P_0$ 

=P\_1)

V\_1 = M\*volume(*Argon*,*T*=T\_1,*P*=P\_1) V\_0 = M\*volume(*Argon*,*T*=T\_0,*P*=P\_0)

The two ways of calculating volume are not entirely equivalent: the first set uses the ideal gas assumption.

EES gets its thermophysical properties from a variety of sources. See the entire catalog of thermophysical functions/properties at: <u>http://fchart.com/ees/eeshelp/fluid\_property\_information.htm</u>

### Recap: Formatting rules

- Upper and lower case  $\rightarrow$  **NOT** distinguished.
- Blank lines and spaces → ignored
- Comments must enclosed within { } or ""
  - In effect for lines
  - "" comments showed in Formatted Equations (recommended Psets format)
- Variable start with a letter
- Equations separated by newline 
   In the separated by newline Interview Interview
- Units → in [ ]

Happy EES'ing !

MIT OpenCourseWare https://ocw.mit.edu/

2.60J Fundamentals of Advanced Energy Conversion Spring 2020

For information about citing these materials or our Terms of Use, visit: <u>https://ocw.mit.edu/terms</u>.